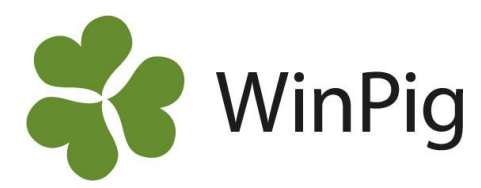

# Skapa många boxar samtidigt i WinPig

I WinPig kan du lägga upp dina lokaler och skapa en struktur av dessa som talar om hur de är relaterade till varandra. Nedan beskrivs hur du enkelt kan skapa boxar som är kopplade till ett stall eller en avdelning. Om du lägger in behandlingar i appen rekommenderar vi att det registreras på boxnivå. Då kan du kan få info om vilken box djur under pågående behandling befinner sig i.

## Skapa många boxar samtidigt

1. Gå till Generellt  $\rightarrow$  Lokaler för att se dina lokaler, samt för att skapa nya.

2. För att skapa många boxar samtidigt kan du gå till ikonen "Skapa flera lokaler" (huset med ett +), se Bild 1.

3. Välj kodintervall utifrån de boxar som ska skapas, t ex 1–28. Låt bocken i "Fyll m nollor till vänster" vara ikryssad. Man kan välja att använda kodprexix/kodsufflix före eller efter kodintervallet för att få med vilken avdelning boxarna tillhör, se Bild 2. I exemplet använder vi prefixet "TV1-" för att skapa boxarna TV1-01 till TV1-28. Välj box som typ och antal platser i varje box. Tryck "skapa" och svara ja på frågan om du vill skapa lokaler. Alla boxarna dyker upp under dina lokaler.

4. Fyll i namn och djurkategori om du vill, koppla boxarna till aktuell avdelning, se Bild 3.

Nedan visas hur det ser ut i appen när du skapat boxarna. Nu kan du registrera medicin på boxnivå.

### Bild 4. Lokaler i appen

| Sök    |                              | C] 🗸 🌣 |
|--------|------------------------------|--------|
| ۹ :    | ΓV                           | ×      |
| TV1    | Tillväxt avd. 1<br>Avdelning | >      |
| TV1:01 | <b>1</b><br>Box              | >      |
| TV1:02 | <b>2</b><br>Box              | >      |
| TV1:03 | <b>3</b><br>Box              | >      |
| TV1:04 | <b>4</b><br>Box              | >      |
| TV1:05 | <b>5</b><br>Box              | >      |
| TV1:06 | <b>6</b><br>Box              | >      |
| TV1:07 | <b>7</b><br>Box              | >      |
| TV2    | Tillväxt avd. 2<br>Avdelning | >      |

| Bild 1. Lokaler<br>Lokaler: PigVision<br>Compared to a state of the state of the state |     |                 |           |                  |              |          |        |          |
|----------------------------------------------------------------------------------------------------|-----|-----------------|-----------|------------------|--------------|----------|--------|----------|
|                                                                                                    |     |                 |           |                  | Djurkategori |          | Del av |          |
|                                                                                                    | Kod | Namn            | Тур       | Antal<br>platser | Kod          | Namn     | Kod    | Namn     |
|                                                                                                    |     |                 |           |                  |              |          |        |          |
|                                                                                                    | TV  | Tillväxt        | Stall     | 370              | 350          | Tillväxt |        |          |
|                                                                                                    | TV1 | Tillväxt avd.1  | Avdelning | 150              | 350          | Tillväxt | τv     | Tillväxt |
|                                                                                                    | TV2 | Tillväxt avd. 2 | Avdelning | 150              | 350          | Tillväxt | TV     | Tillväxt |

## Bild 2. Skapa flera lokaler

| Skapa flera lokaler     |        | ×      |
|-------------------------|--------|--------|
| Kodintervall            | 1 🛔 -  | 28     |
| Fyll m nollor t vänster |        |        |
| Kod prefix              | TV1-   |        |
| Kod suffix              |        |        |
| Тур                     | Box    | ~      |
| Antal platser           | 10 🜲   |        |
| Foderdator              | Ingen  | $\sim$ |
| Foderdatoms lokal       |        | 0      |
| Del av                  |        | Q      |
|                         | Avbryt | Skapa  |

#### Bild 3. Lokaler inklusive boxar

|                                                                                                    | Lokalet. Pigvision          |                 |           |                  |              |          |        |                |  |
|----------------------------------------------------------------------------------------------------|-----------------------------|-----------------|-----------|------------------|--------------|----------|--------|----------------|--|
| Or X ■ General PigVision PigVision Poste 110% Poste Poste |                             |                 |           |                  |              | ter 10   | 7      |                |  |
| Ut                                                                                                    | Utskrift Code1 per page 🔹 🖨 |                 |           |                  |              |          |        |                |  |
|                                                                                                    |                             |                 |           |                  | Djurkategori |          | Del av |                |  |
|                                                                                                    | Kod                         | Namn            | Тур       | Antal<br>platser | Kod          | Namn     | Kod    | Namn           |  |
|                                                                                                    |                             |                 |           |                  |              |          |        |                |  |
|                                                                                                    | TV                          | Tillväxt        | Stall     | 370              | 350          | Tillväxt |        |                |  |
|                                                                                                    | TV1                         | Tillväxt avd. 1 | Avdelning | 150              | 350          | Tillväxt | TV     | Tillväxt       |  |
|                                                                                                    | TV2                         | Tillväxt avd. 2 | Avdelning | 150              | 350          | Tillväxt | TV     | Tillväxt       |  |
|                                                                                                    | TV1-1                       | 1               | Box       | 10               | 350          | Tillväxt | TV1    | Tillväxt avd.1 |  |
|                                                                                                    | TV1-2                       | 2               | Box       | 10               | 350          | Tillväxt | TV1    | Tillväxt avd.1 |  |
|                                                                                                    | TV1-3                       | 3               | Box       | 10               | 350          | Tillväxt | TV1    | Tillväxt avd.1 |  |
|                                                                                                    | TV1-4                       | 4               | Box       | 10               | 350          | Tillväxt | TV1    | Tillväxt avd.1 |  |
|                                                                                                    | TV1-5                       | 5               | Box       | 10               | 350          | Tillväxt | TV1    | Tillväxt avd.1 |  |
|                                                                                                    | TV1-6                       | 6               | Box       | 10               | 350          | Tillväxt | TV1    | Tillväxt avd.1 |  |
|                                                                                                    | TV1-7                       | 7               | Box       | 10               | 350          | Tillväxt | TV1    | Tillväxt avd.1 |  |

WinPig Support, Gård & Djurhälsan, Kungsängens gård, 753 23 Uppsala, 018-12 66 40 winpig@gardochdjurhalsan.se www.winpig.se